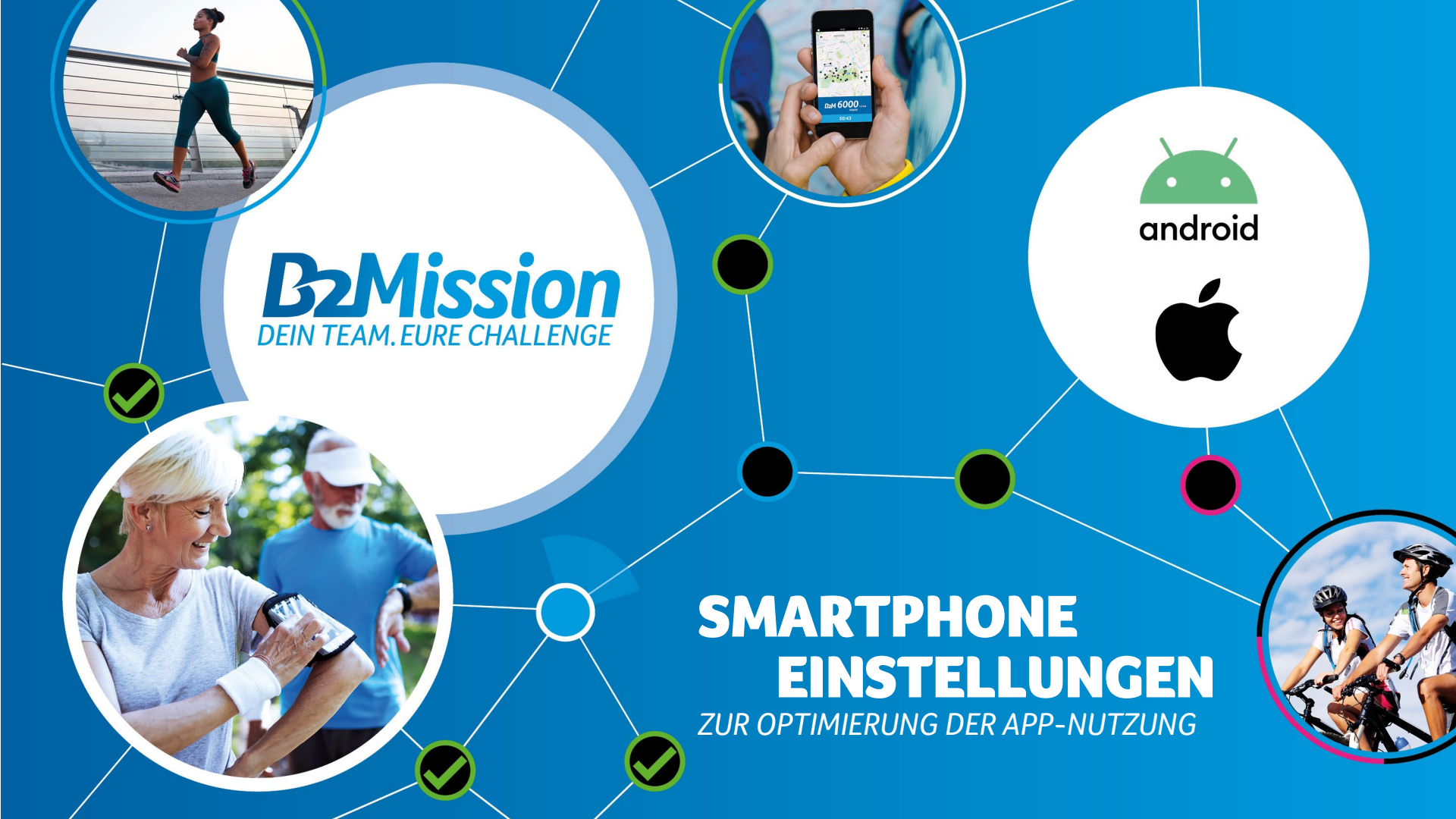

### ALLGEMEIN BETRIEBSSYSTEME

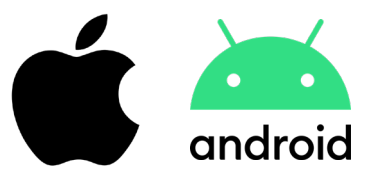

Um sicherzustellen, dass die B2Mission App optimal genutzt werden kann, sollte dein Betriebssystem mindestens den folgenden Stand haben:

#### iOS 12 und Android 8.0

Da folgende Geräte keine Google-Dienste nutzen und somit der Google Play Store nicht verfügbar ist, ist der Download der B2Mission-App nicht möglich:

Huawei P40 / P40 Pro / Mate Xs / Mate 30 / Mate 40 / Honor 30

---

\_ \_ \_

Smartphones mit weniger als 1 GB RAM können die B2Mission App leider nicht herunterladen. Dies betrifft im Wesentlichen alte Android-Modelle.

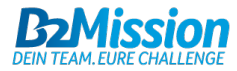

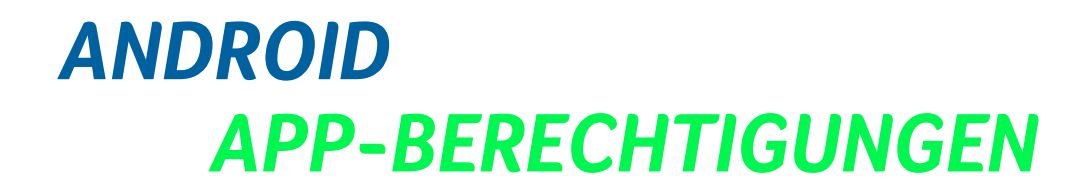

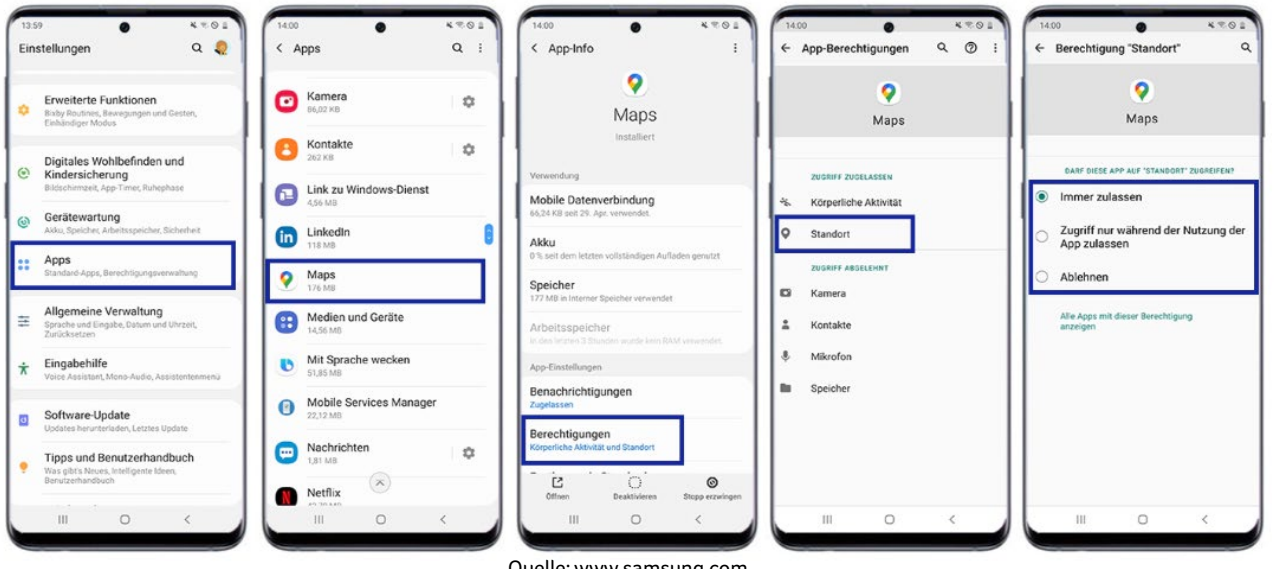

Quelle: www.samsung.com

- Tippe in den Einstellungen auf 'Apps'!
- Tippe auf die B2Mission App, im Screenshot links beispielhaft 'Maps'!
- Tippe auf 'Berechtigungen'!
- Tippe auf die Standort-Berechtigung oder erlaube den Standort (je nach Version unterschiedlich)!
- Tippe auf 'Immer zulassen' (=höchste Genauigkeit; Alternativ gibt es die Option 'Zugriff nur während der Nutzung der App zulassen', wodurch aber die Genauigkeit der App beeinträchtigt wird. Diese Option kann je nach Version nicht enthalten sein)!

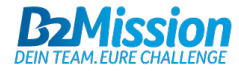

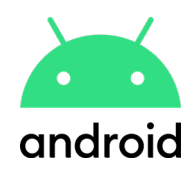

## ANDROID POSITIONSGENAUIGKEIT VERBESSERN

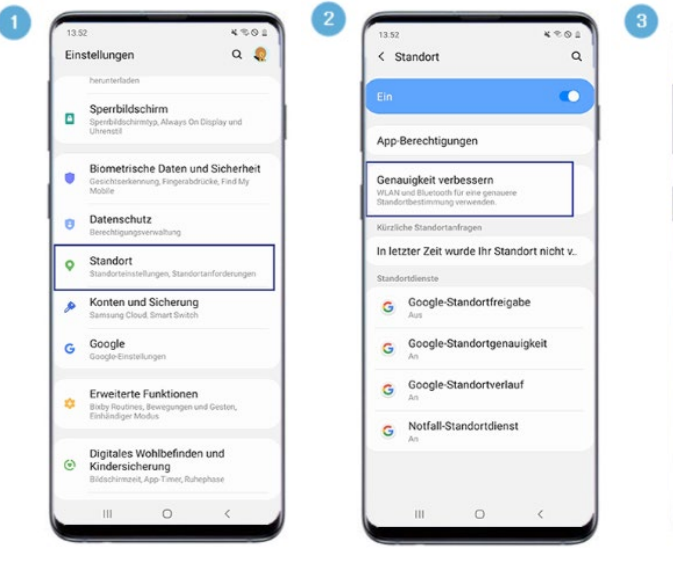

Quelle: www.samsung.com

- <page-header><text><section-header><section-header><section-header>
- 1 Tippe in den Einstellungen auf 'Standort'!
- 2 Tippe auf 'Genauigkeit verbessern'!
- 3 Tippe auf die Schalter, um den WLAN-Scan und das Bluetooth-Scanning einzuschalten!

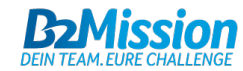

android

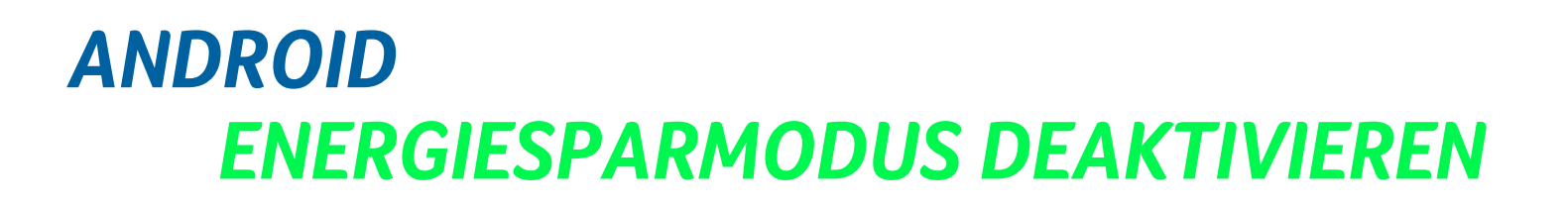

10:31 D 0 %

69%

Energiemodus

Instagram

Nutzung nach

Apps

< Akku

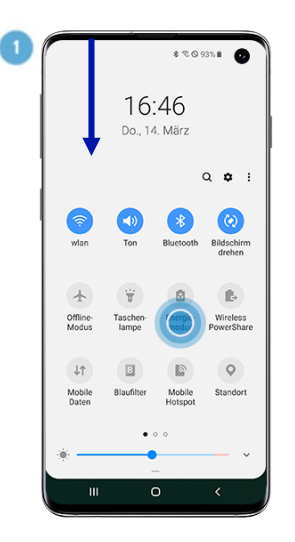

| Eins | tellungen Q 🙁                                                                    |  |  |  |
|------|----------------------------------------------------------------------------------|--|--|--|
| ø    | Konten und Sicherung<br>Samsung Cloud, Smart Switch                              |  |  |  |
| G    | Google<br>Google-Einstellungen                                                   |  |  |  |
| Ô    | Arbeitsprofil<br>Arbeitsprofileinstellungen                                      |  |  |  |
| ¢    | Erweiterte Funktionen<br>Bewegungen und Gesten, Einhändiger<br>Modus             |  |  |  |
| 0    | Gerätewartung<br>Akku, Speicher, Arbeitsspeicher, Sicherheit                     |  |  |  |
| ::   | Apps<br>Standard-Apps, App-Berechtigungen                                        |  |  |  |
| #    | Allgemeine Verwaltung<br>Sprache und Eingabe, Datum und Uhrzeit,<br>Zurücksetzen |  |  |  |
| ÷    |                                                                                  |  |  |  |
| **   | Finnshehilfe                                                                     |  |  |  |

2

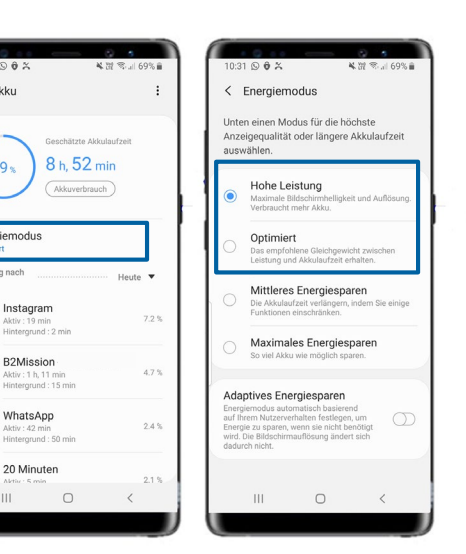

#### Option 1

Wische auf dem Startbildschirm von oben nach unten und deaktiviere den Energiemodus!

#### Option 2

- Tippe in den Einstellungen auf 'Gerätewartung'!
- Tippe auf 'Energiesparmodus'!
- Tippe auf 'Optimiert' oder 'Hohe Leistung', um die volle Funktion der B2Mission App zu gewährleisten (wir empfehlen «Hohe Leistung» für ein gutes Erlebnis)!

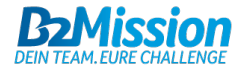

android

### ANDROID AKKU-OPTIMIERUNG

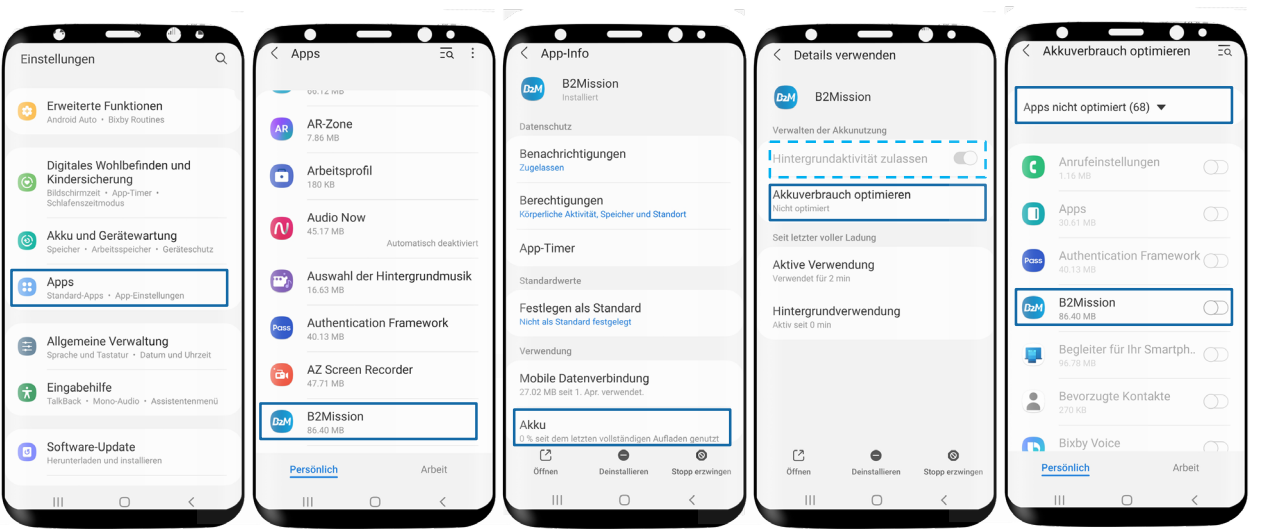

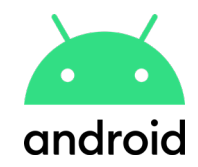

- Tippe in den Einstellungen auf 'Apps'!
- Wähle hier die App 'B2Mission'!
- Tippe auf Akku und wähle 'Akkuverbrauch optimieren'!
- Suche die App und deaktiviere die Akkuoptimierung (Mit Android 11 wird Samsung standardmäßig verhindern, dass Apps im Hintergrund arbeiten)!
- Falls anwählbar, wähle 'Hintergrundaktivität zulassen' aus (hellblau gestrichelt)!
- Für weitere gerätespezifische Hilfestellungen klicke bitte <u>hier</u>!

Bei **Huawei Geräten** werden die Einstellungen an einer anderen Stelle vorgenommen. Bitte schau dir dafür die nächste Seite an!

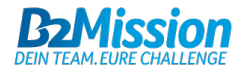

## ANDROID AKKU-OPTIMIERUNG für huawei geräte

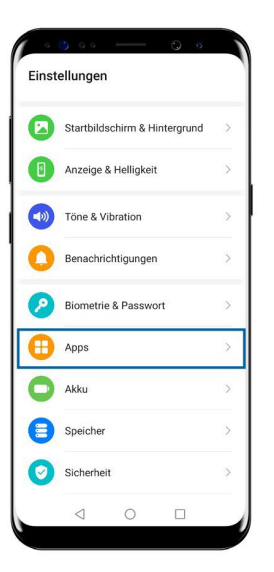

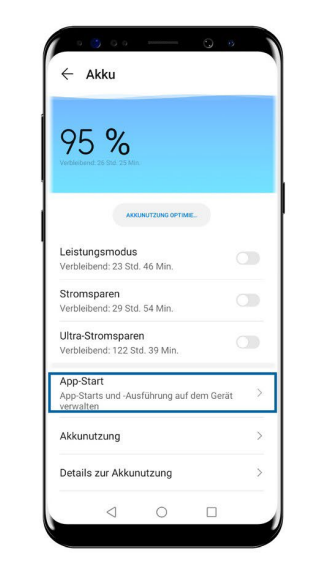

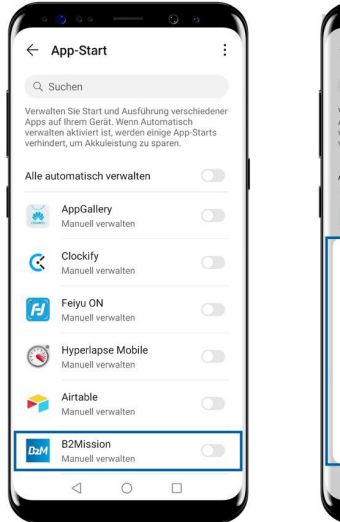

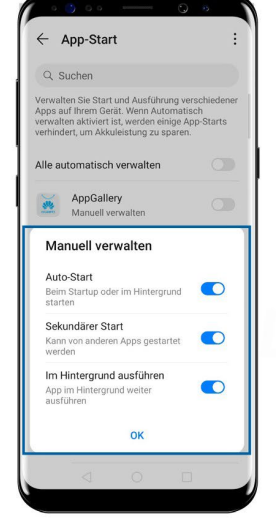

- Tippe in den Einstellungen auf 'Akku'!
- Tippe auf 'App-Start'!
- Stelle die manuelle Verwaltung von B2Mission ein!
- Erlaube alle drei Einstellungen ('Auto-Start', 'Sekundärer Start' & 'Im Hintergrund ausführen')!

Du kannst diese Einstellungen auch über die App-Einstellungen direkt vornehmen. Tippe dafür unter Einstellungen auf 'Apps', dann wiederum auf 'Apps' und wähle 'B2Mission' aus. Hier tippst du auf 'Details zum Stromverbrauch', wählst unter 'App-Start' die manuelle Verwaltung aus und erlaubst ebenfalls die drei genannten Einstellungen!

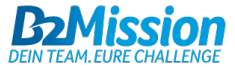

android

### IOS APP-EINSTELLUNGEN

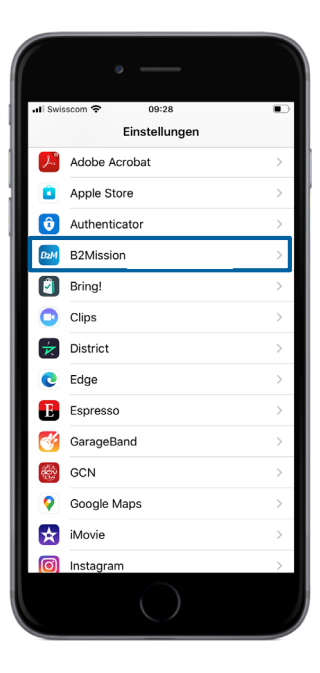

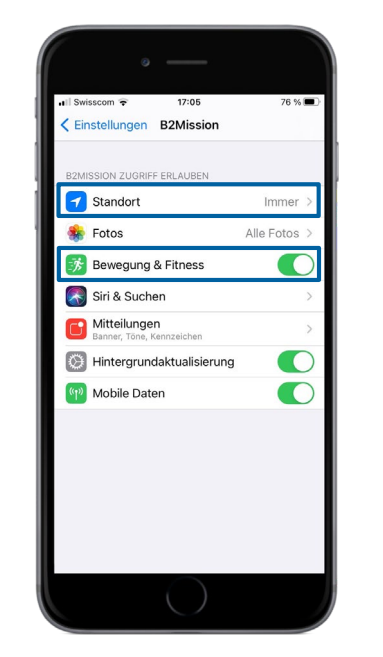

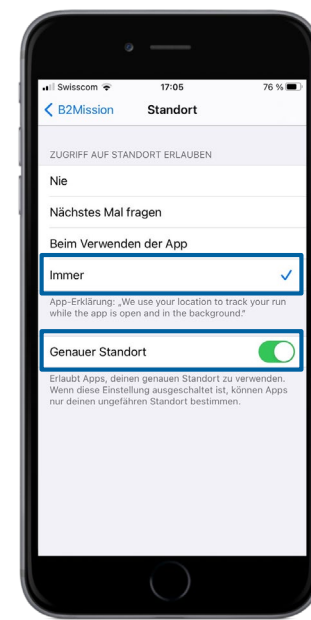

#### Schritt 1

- Tippe in 'Einstellungen' auf die B2Mission App!
- Für die optimale Nutzung der App solltest du den Punkt 'Bewegung & Fitness' aktivieren.
- Tippe auf 'Standort'!
- Tippe auf 'Immer' (=höchste Genauigkeit; Alternativ gibt es die Option 'Beim Verwenden der App', wodurch aber die Genauigkeit der App beeinträchtigt wird)!
- Aktiviere 'Genauer Standort'!

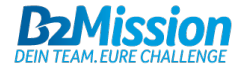

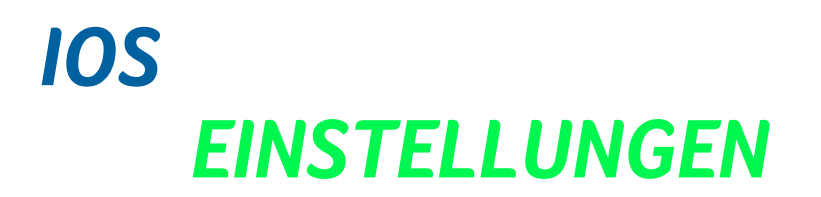

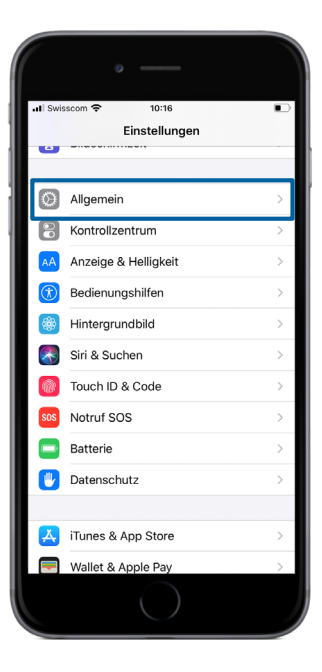

| 0 -                                   |                    |   |             | 0                                     |
|---------------------------------------|--------------------|---|-------------|---------------------------------------|
| ∎Il Swisscom 奈<br>くEinstellungen Alle | 10:16<br>gemein    |   | II Swisscon | m <del>≎</del> 10:17<br>nein Zurückse |
| Datum & Uhrzeit                       |                    | > | Alle Eins   | stellungen zurück                     |
| Tastatur                              |                    | > | Alle Inha   | alte & Einstellung                    |
| Sprache & Region                      |                    | > | Netzwe      | rkeinstellungen                       |
| Lexikon                               |                    | > | Taetatu     | owörterbuch                           |
| VPN                                   | Nicht verbunden    | > | Home-E      | Bildschirm                            |
| Geräteverwaltung                      | Management Profile | > | Standor     | t & Datenschutz                       |
| Rechtl. & Reg. Hinwe                  | lise               | > |             |                                       |
| Zurücksetzen                          |                    | × |             |                                       |
| Ausschalten                           |                    |   |             |                                       |
| (                                     |                    |   |             |                                       |

#### Schritt 2

- $\rightarrow$  Wenn nach Schritt 1 weiterhin Probleme bestehen:
- Tippe in den Einstellungen auf 'Allgemein'
- Tippe auf 'Zurücksetzen'
- Tippe auf 'Standort & Datenschutz'

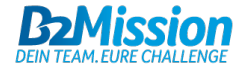

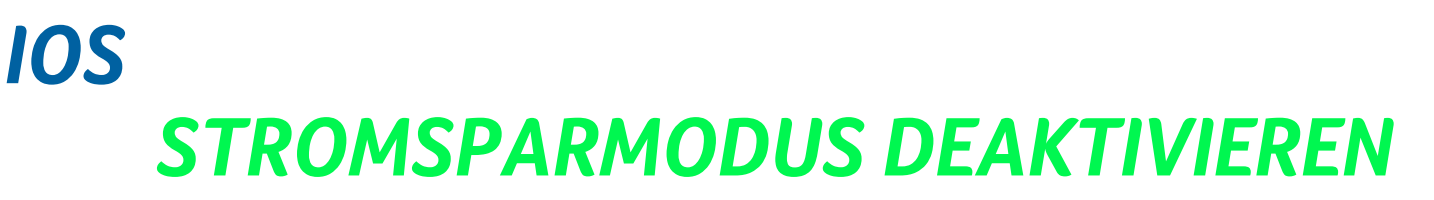

.

100%

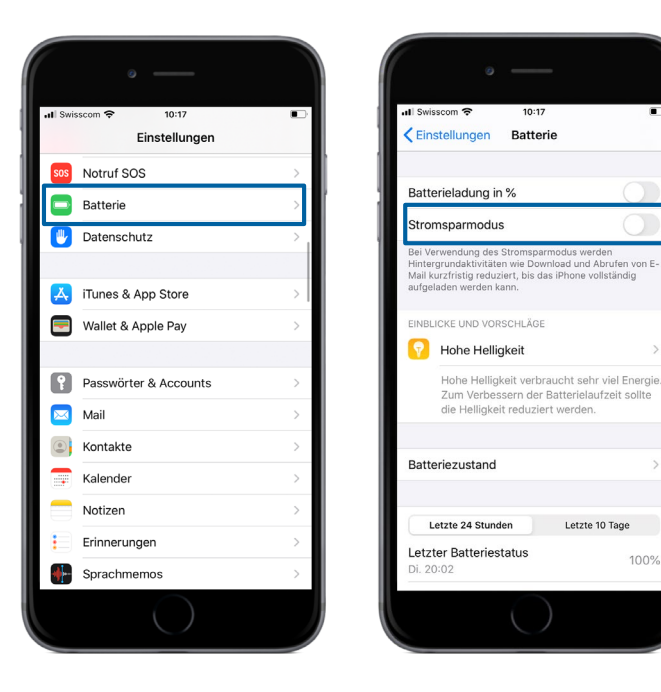

- Tippe in den Einstellungen auf 'Batterie'!
- Deaktiviere den Stromsparmodus, um die volle Funktion der B2Mission-App zu gewährleisten!

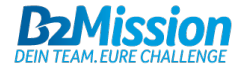

# **BENÖTIGST DU HILFE?**

Kontaktiere uns unter support@b2mission.de und wir kümmern uns um dein Anliegen!

Infront B2Run GmbH Rosenheimer Str. 143 81671 München

All rights reserved. This document is the property of Infront Sports & Media AG / B2Mission and is issued under strict confidentiality conditions. No part of this document may be reproduced or transmitted in any form or by any means to any third party without the prior written consent of Infront Sports & Media or B2Mission.

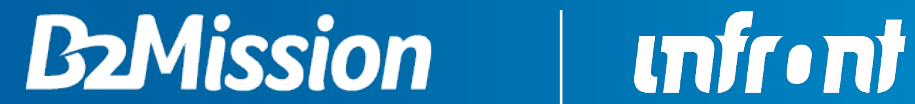

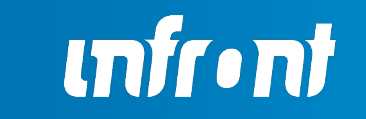